## Imini 谜你工具安装方法

Windows 平台版本中望 CAD。

建议使用最新版本最新版本中望 CAD。 一、注意事项:

 1、 在某些绿化版本 CAD 安装本插件时会出问题无法安装问题,问题出在绿化版本 CAD 上。为避免出现这种状况,建 议用户安装完整版本中望 CAD。

2、 某数字杀毒软件会把谜你工具核心文件 iMini.zelx 认为是病毒,自动清除,下载的时候就会把压缩包里面这个文 件删除。建议用户把 iMini.zelx 文件列入杀软的白名单或直 接卸载某数字杀毒软件并安装其它杀毒软件。推荐用户安装免 费的火绒杀毒软件。

3、 第一步对下载的谜你 iMini 压缩包进行解压。为避免 覆盖其它文件,建议将文件解压到一新建文件夹。不要把新建 文件夹放在C盘,也不要放在桌面上。文件夹名字(包括所有 其上层文件夹)均不能带有括号,建议把谜你解压在 "d:\iMini\"。

4、 不能用管理员账户进入 Windows,也不能用管理员模式启动 CAD。拖动安装没反应基本就是这个原因引起。

二、安装方法

方法1:

(1)、 启动 CAD。

(2)、 用资源管理器打开谜你解压到的文件夹,找到文件 "将此文件拖入 CAD 绘图区安装.1sp"。

(3)、将上面文件拖入 CAD 绘图区(缺省为黑色的区域),安装完成。如果没有安装成功,一般是因为用管理员账户进入 Windows或用管理员模式启动 CAD。

方法2:

(1)、用资源管理器打开谜你 iMini 所在的文件夹,找到 文件 "将此文件拖入 CAD 绘图区安装.1sp",按鼠标右键, 复制此文件。

(2)、启动 CAD,把鼠标放在 CAD 绘图区(缺省为黑色的区域),按键盘 Ctrl+V 粘贴进 CAD。安装完成。 方法 3:

注意:此方法不能删除谜你 iMini 文件夹下 acad.1sp 文件。

(1)、在 windows 系统桌面上找到 CAD 启动快捷方式图标。 没有的话,在系统开始菜单找到找到 CAD 启动快捷方式,按住 Ctrl 键将此快捷方式拖到桌面上。 (2)、鼠标放在菜单 CAD 快捷方式,鼠标放在快捷方式按鼠标右键,在出来的菜单上点击属性出来对话框。

(3)、将对话框里面起始位置改为谜你 iMini 工具所在文件夹,比如"d:\iMini\",按确定退出对话框。

| 起始位置(S): | "d:\iMini\" |  |
|----------|-------------|--|
|          |             |  |

(4)、双击此快捷方式进入 CAD 后会自动添加工具路径和 加载工具菜单。安装完成。

方法4:

注意:此方法可删除谜你 iMini 文件夹下 acad. 1sp 文件。

(1)-(4) 同安装方法3。

(5)、在CAD命令行输入

(command "menuload" "iMini-ZWcad.mnu")

(6) 在 CAD 命令行输入命令: minimenu

◆ 注意: 谜你 iMini 菜单出现任何状况都可以用 minimenu 命令修正。